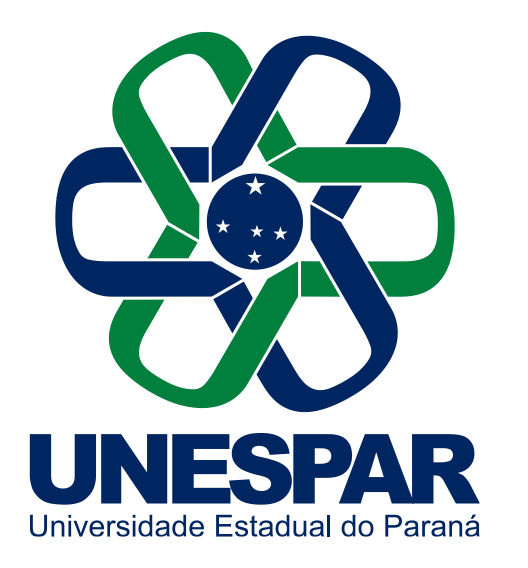

Universidade Estadual do Paraná

Manual Excel Office 365 unespar.edu.br

## Excel Office 365 Unespar

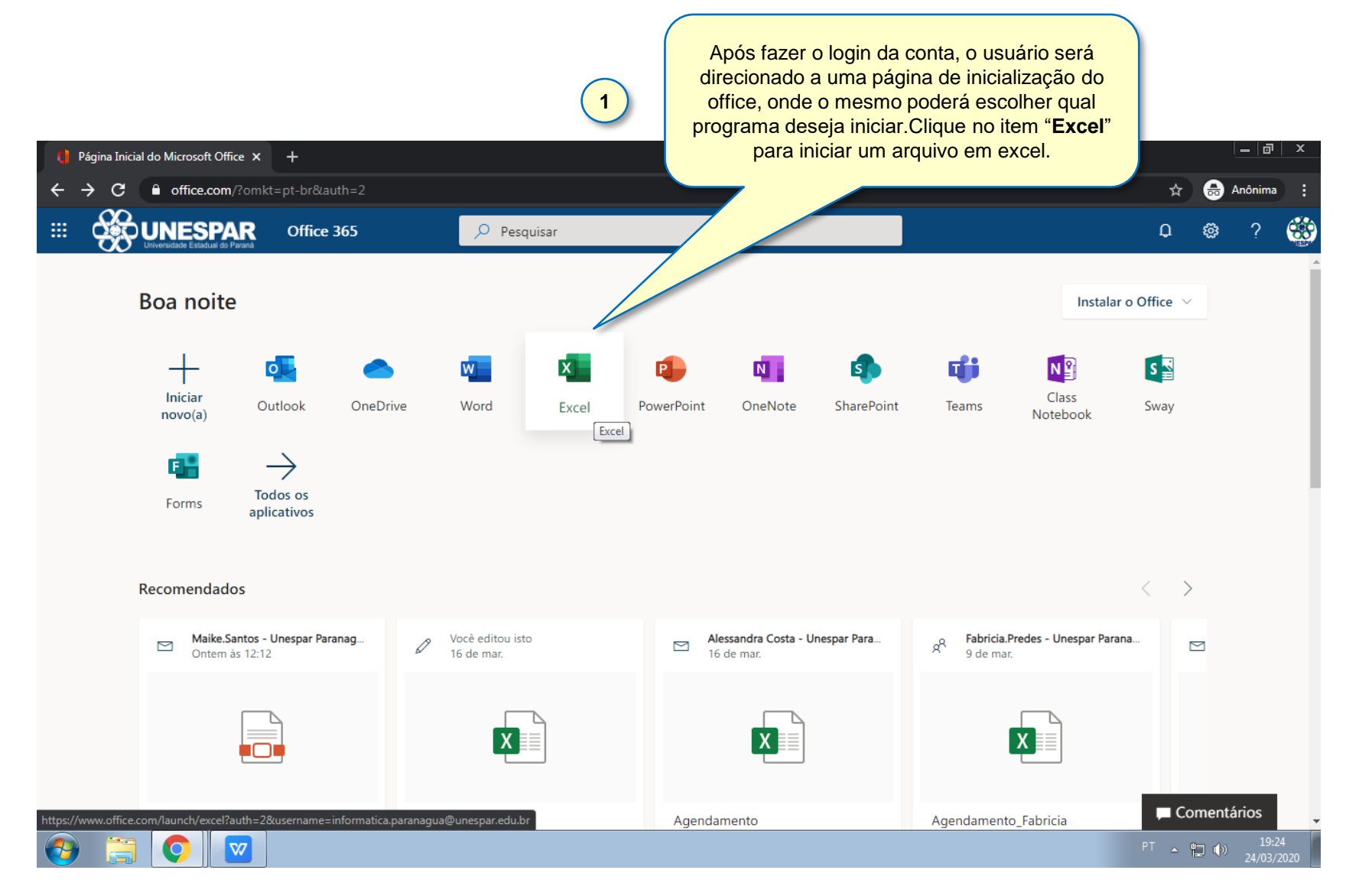

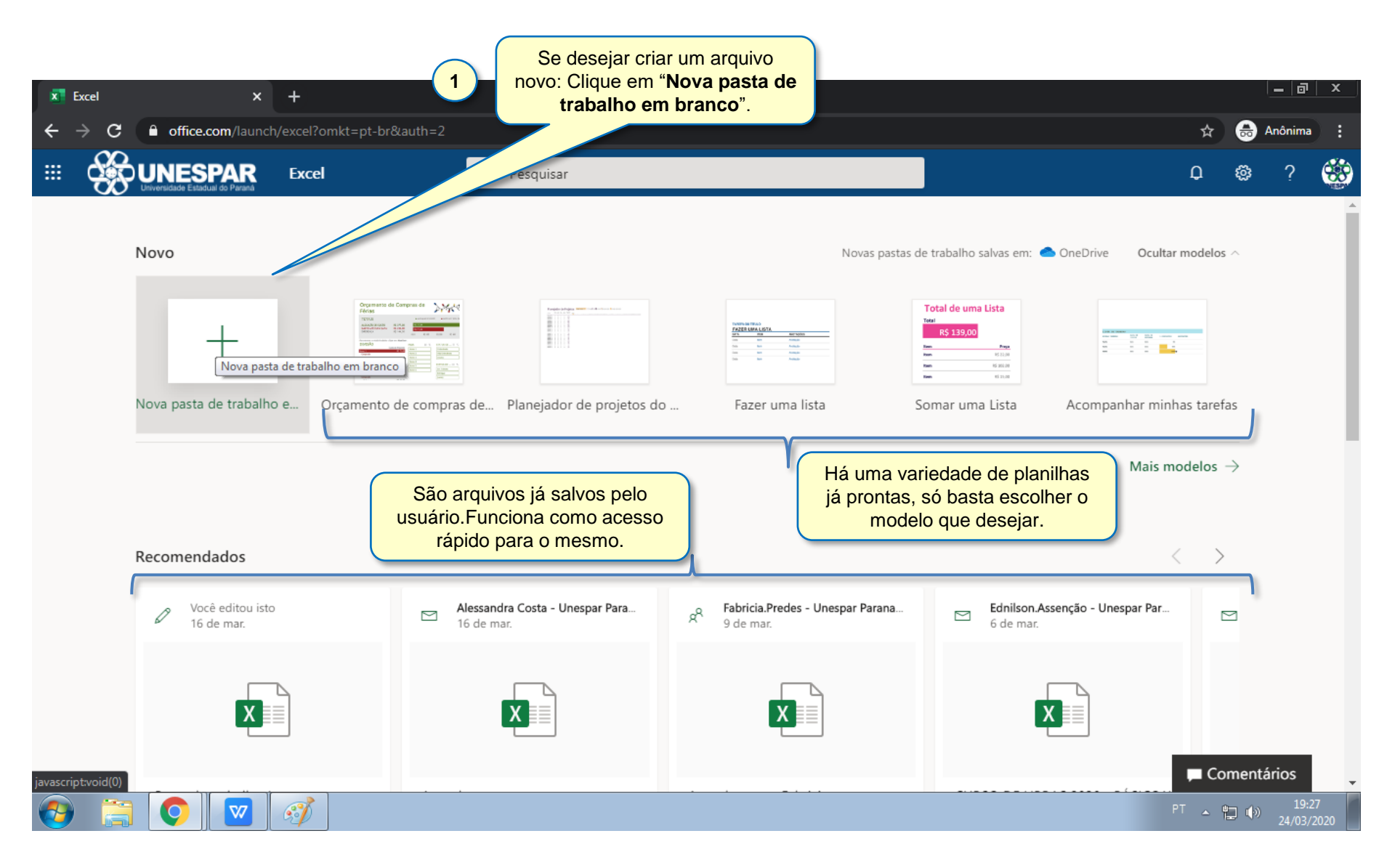

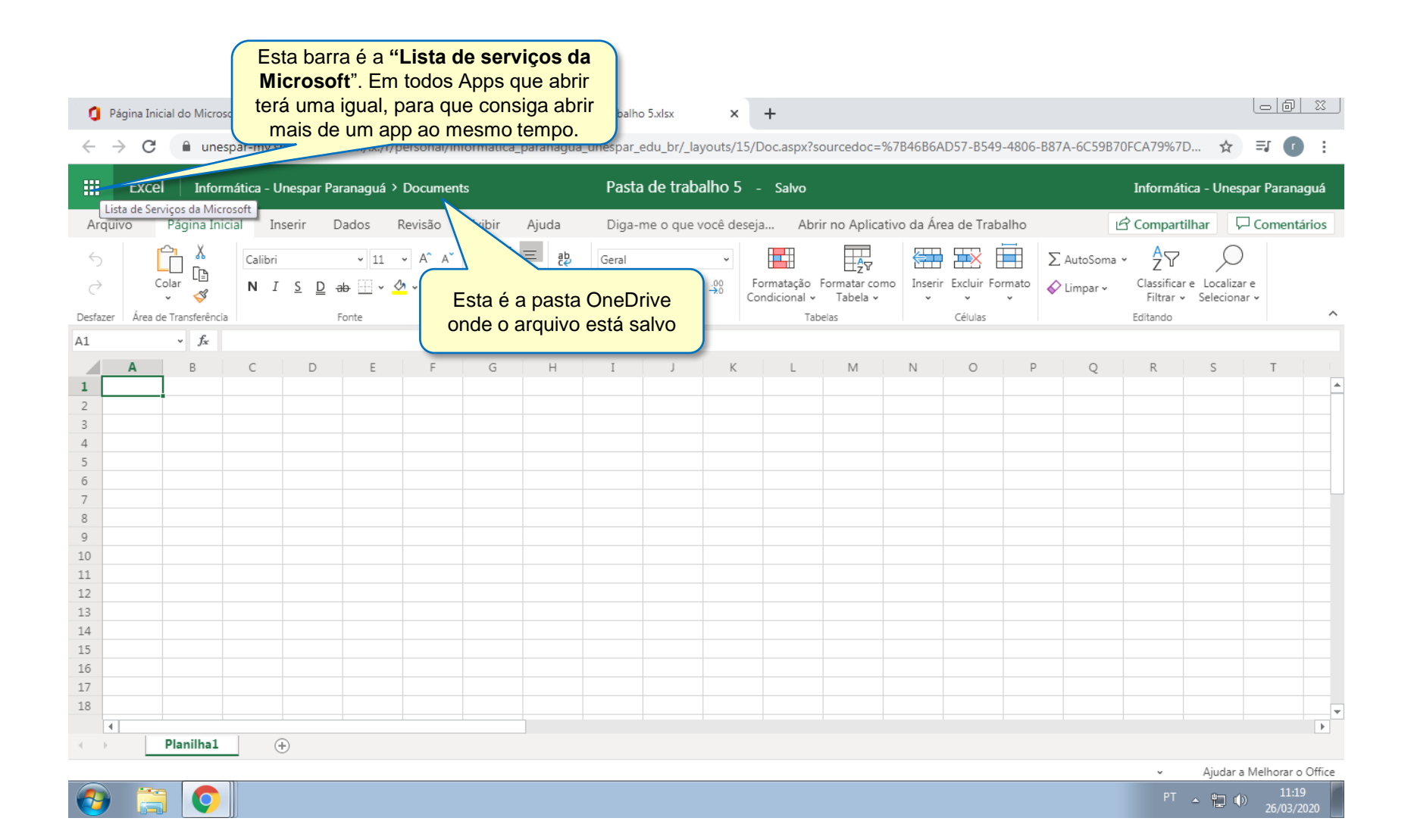

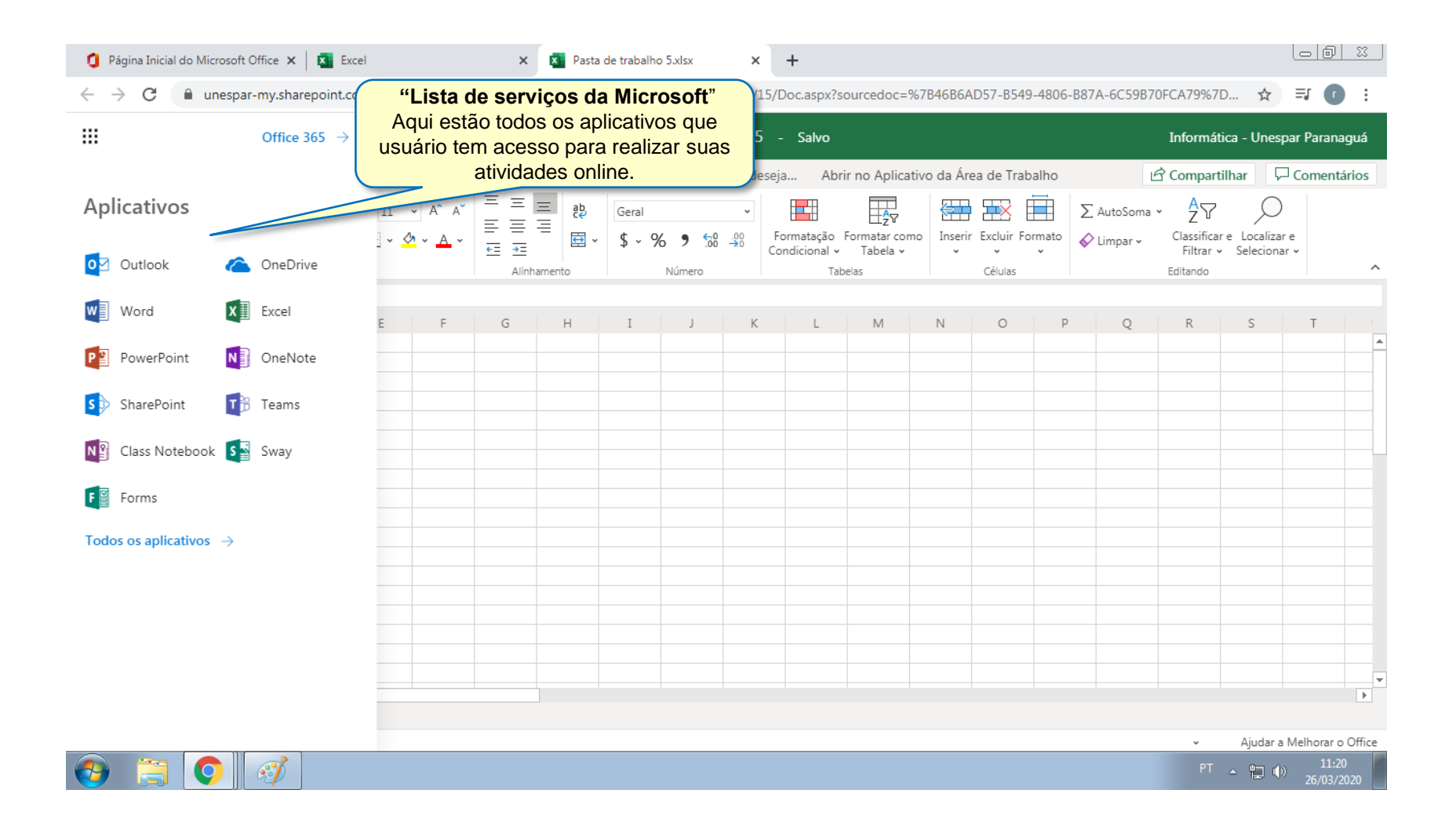

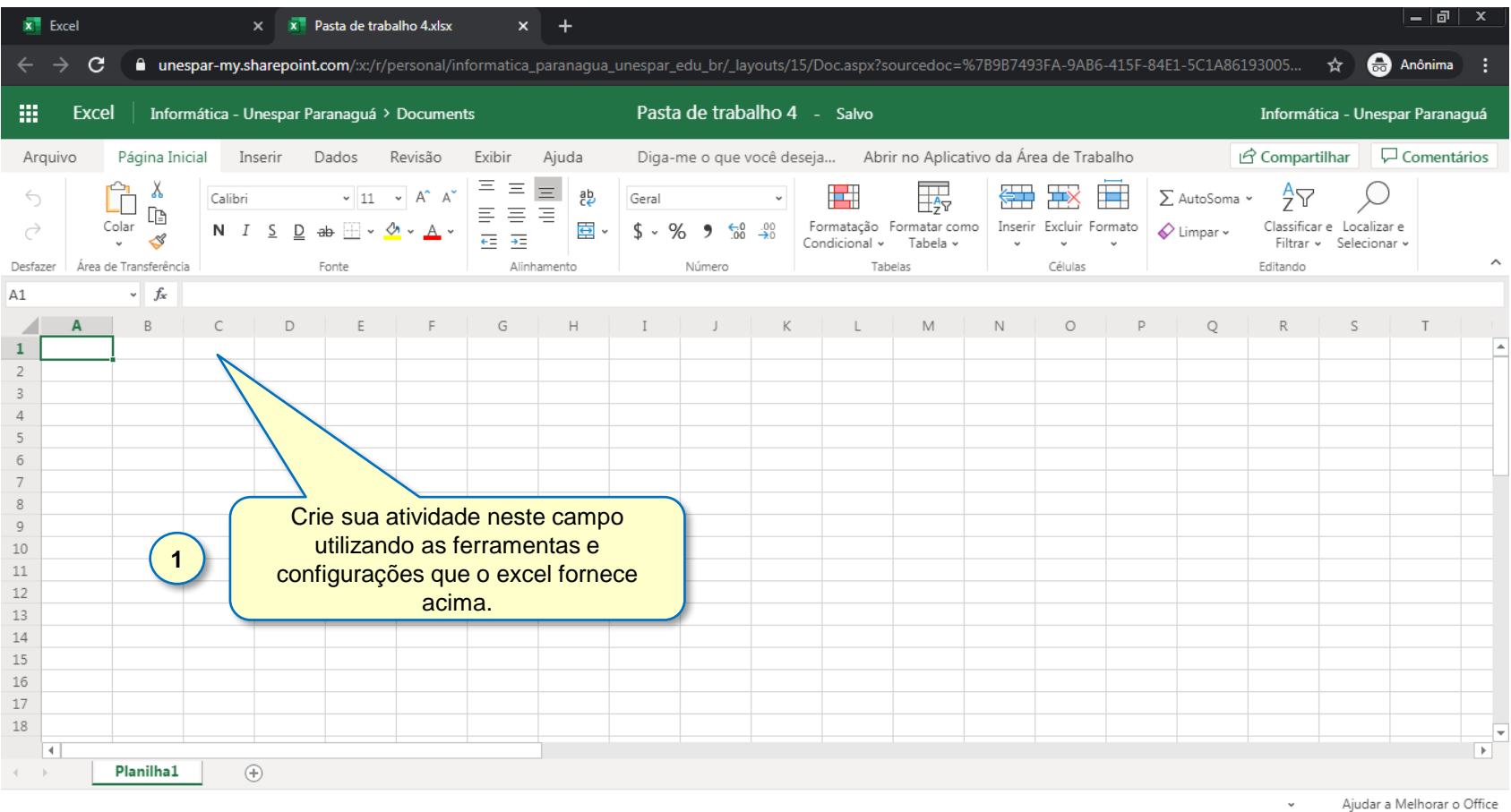

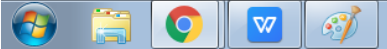

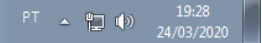

|                   |                 |                         |                        | 1                            |                 | Para<br>pr                | salvar<br>imeira<br>" <b>A</b> ı | este arc<br>vez cliq<br>r <b>quivo</b> ".                | uivo p<br>ue em  | oela                     |           |                             |                           |              |                         |         |                            |                       |                               |                      |          |
|-------------------|-----------------|-------------------------|------------------------|------------------------------|-----------------|---------------------------|----------------------------------|----------------------------------------------------------|------------------|--------------------------|-----------|-----------------------------|---------------------------|--------------|-------------------------|---------|----------------------------|-----------------------|-------------------------------|----------------------|----------|
| ×                 | Excel           |                         | ;                      | < 🗵 P                        | )ari            | mo 4.xlsx                 | ×                                | +                                                        |                  |                          |           |                             |                           |              |                         |         |                            |                       |                               | <u>-</u>  0          | ×        |
| ←                 | $\rightarrow$ C | e 🔒 un                  | espar-my.s             | ont.                         | com/:x:/r/      | personal/ir               | nformatica <u>.</u>              | _paranagua_                                              | _unespar_        | edu_br/_la               | youts/15, | /Doc.aspx?s                 | ourcedoc=%7               | 'B9B749      | 3FA-9AB6-4              | 415F-84 | 4E1-5C1A861                | 93005                 | * 🖨                           | Anônima              | :        |
|                   | Exc             | el 🔤                    | rmática - Ur           | nespar Pa                    | ranaguá >       | Documen                   | nts                              |                                                          | Pasta c          | le trabalł               | no4 -     | Salvo                       |                           |              |                         |         |                            | Informá               | tica - Unesp                  | ar Paranag           | guá      |
| Arq               | uivo            | Página Ir               | nicial Ins             | erir D                       | Dados           | Revisão                   | Exibir                           | Ajuda                                                    | Diga-            | me o que v               | você dese | eja Abr                     | rir no Aplicativ          | o da Áre     | a de Traba              | lho     | Ľ                          | Compart               | tilhar 🖓                      | Comentá              | rios     |
| ∽<br>⊘<br>Desfaze | er Área         | Colar<br>de Transferênc | Calibri<br>N I         | <u>S</u> D <del>(</del><br>1 | v 11<br>æb-⊞v ≦ | ✓ Aˆ A˘<br>⊘ ✓ <u>A</u> ✓ |                                  | ab<br>ab<br>ab<br>ab<br>ab<br>ab<br>ab<br>ab<br>ab<br>ab | Geral<br>\$ ~ \$ | <b>% 9 :50</b><br>Número | 00<br>00  | Formatação<br>Condicional v | Formatar como<br>Tabela v | Inserir<br>v | Excluir Forr<br>Células | nato    | ∑ AutoSoma •<br>♦ Limpar • | Classifica<br>Filtrar | r e Localizar e<br>Selecionar | 2                    | ^        |
| C2                |                 |                         | Notas                  |                              |                 |                           |                                  |                                                          |                  |                          |           |                             |                           |              |                         |         |                            |                       |                               |                      |          |
| 1                 | A               | В                       | с                      | D                            | E               | F                         | G                                | Н                                                        | Ι                | J                        | K         | L                           | M                         | Ν            | 0                       | Ρ       | Q                          | R                     | S                             | Т                    | <b></b>  |
| <b>2</b><br>3     |                 |                         | Not<br>Matéria 1       | 9.5                          |                 |                           |                                  |                                                          |                  |                          |           |                             |                           |              |                         |         |                            |                       |                               |                      |          |
| 5                 |                 |                         | Matéria 3<br>Matéria 4 | 10                           |                 |                           |                                  |                                                          |                  |                          |           |                             |                           |              |                         |         |                            |                       |                               |                      |          |
| 7                 |                 |                         | Materia 5              | 10                           |                 |                           |                                  |                                                          |                  |                          |           |                             |                           |              |                         |         |                            |                       |                               |                      |          |
| 9<br>10           |                 |                         |                        |                              |                 |                           |                                  |                                                          |                  |                          |           |                             |                           |              |                         |         |                            |                       |                               |                      |          |
| 11<br>12          |                 |                         |                        |                              |                 |                           |                                  |                                                          |                  |                          |           |                             |                           |              |                         |         |                            |                       |                               |                      |          |
| 13<br>14          |                 |                         |                        |                              |                 |                           |                                  |                                                          |                  |                          |           |                             |                           |              |                         |         |                            |                       |                               |                      |          |
| 15<br>16          |                 |                         |                        |                              |                 |                           |                                  |                                                          |                  |                          |           |                             |                           |              |                         |         |                            |                       |                               |                      |          |
| 17<br>18          |                 |                         |                        |                              |                 |                           |                                  |                                                          |                  |                          |           |                             |                           |              |                         |         |                            |                       |                               |                      | <b>▼</b> |
|                   | <b>∢</b>        | Planilha1               |                        | )                            |                 |                           |                                  |                                                          |                  |                          |           |                             |                           |              |                         |         |                            |                       |                               |                      | Þ        |
|                   | -               |                         | <b>N</b>               |                              |                 |                           |                                  |                                                          |                  |                          |           |                             |                           |              |                         |         |                            | •<br>PT               | Ajudara N                     | /lelhorar o<br>19:34 | Office   |

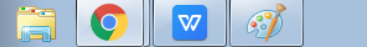

| XI Excel                                 | 🗙 🛛 就 Pasta de traba                          | lho 4.xlsx × +                                                                |                       |                       |            |                                        |                                 | _ @ ×                 |    |
|------------------------------------------|-----------------------------------------------|-------------------------------------------------------------------------------|-----------------------|-----------------------|------------|----------------------------------------|---------------------------------|-----------------------|----|
| $\leftrightarrow$ $\rightarrow$ <b>G</b> | unespar-my.sharepoint.com/:x:/r/p             | ersonal/informatica_paranagua_unespar_edu_br/_layouts/15/                     | /Doc.aspx?sourcedoc=% | 67B9B7493FA-9AB6      | -415F-84E1 | L-5C1A86193005                         | *                               | Anônima :             |    |
|                                          |                                               |                                                                               | ▲<br>alvo             |                       |            | Inform                                 | nática - Unes                   | par Paranaguá         |    |
| $\leftarrow$                             | Abrir                                         | Abre uma nova Pasta de Trabalho en branco.                                    | Abrir no Aplicat      | ivo da Área de Trat   | oalho      | AutoSoma × Ar                          | artilhar 🖓                      | ☐ Comentários         |    |
| Informações                              | Documer recente                               | Abre uma página para que o usuário                                            | escolha qual          | io Inserir Excluir Fo | ormato     | Limpar ~ Classif<br>Filtra<br>Editando | icare Localiza<br>arv Seleciona | re<br>arv             | ^  |
| NOVO                                     | Desprin for Purious d                         |                                                                               | и.<br>                |                       |            |                                        |                                 |                       |    |
| Abrir<br>Salvar como                     | Pasta de 1 1.                                 | Clique em " <b>Salvar como</b> "                                              | LM                    | N O                   | P          | Q R                                    | S                               | T                     |    |
| Imprimir<br>Compartilhar                 | OneDrive for Business o                       | Imprime o arquivo.                                                            | 5                     |                       |            |                                        |                                 |                       | -  |
| Sobre                                    | Agendaatualizao<br>OneDrive for Business du   | e Informática - Unespar Paranaguá » personal » informatica_pa                 |                       |                       |            |                                        |                                 |                       | -  |
|                                          | Pasta1.xlsx<br>OneDrive for Business d        | Compartilha o arquivo com outros<br>usuários para que ambos possam            |                       |                       |            |                                        |                                 |                       |    |
|                                          | Pasta2.xlsx<br>OneDrive for Business de       | euitai junitos.                                                               |                       |                       |            |                                        |                                 |                       |    |
|                                          | 2 Agendamento Fev<br>OneDrive for Business de | rereiro.xlsx<br>e Informática - Unespar Paranaguá » personal » informatica_pa |                       |                       |            |                                        |                                 |                       | -  |
|                                          | Pasta3.xlsx<br>OneDrive for Business de       | e Informática - Unespar Paranaguá » personal » informatica_pa                 | <b>•</b>              |                       |            | ~                                      | Ajudar a                        | Melhorar o Offic      | ce |
| (2) (2)                                  | o 🔽 🧭                                         |                                                                               |                       |                       |            |                                        | T 🔺 🔁 📢                         | ) 19:51<br>24/03/2020 |    |

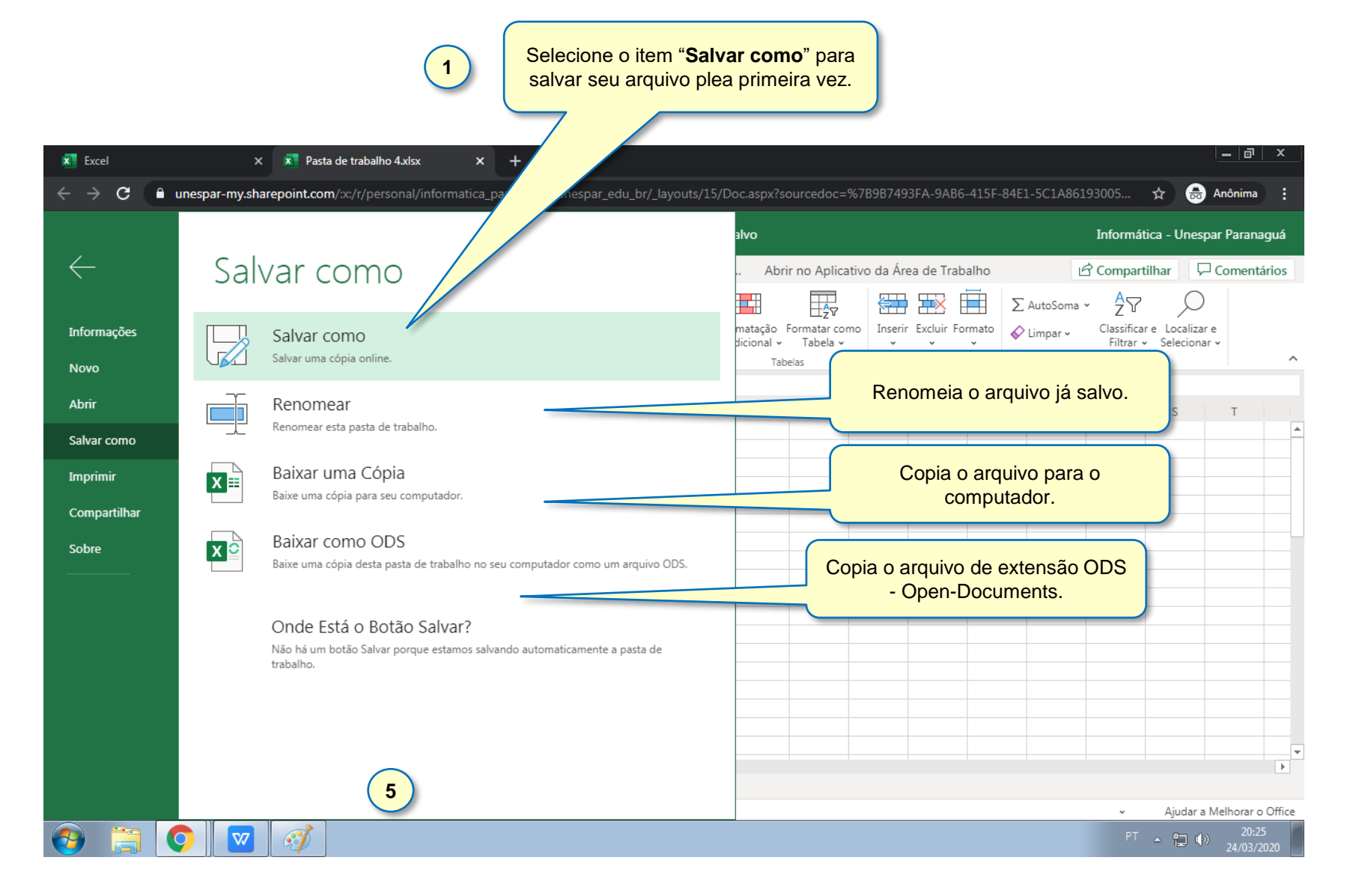

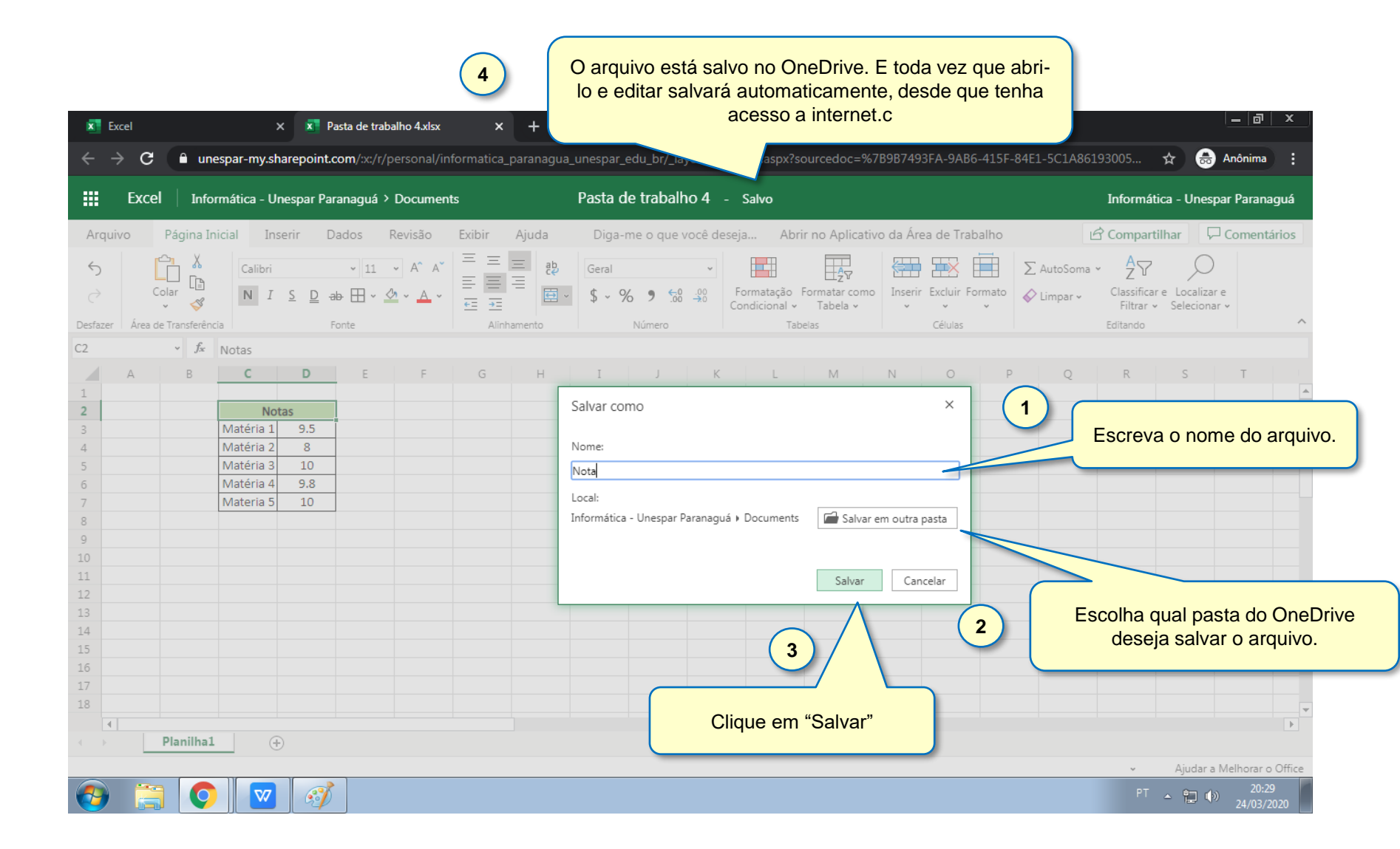

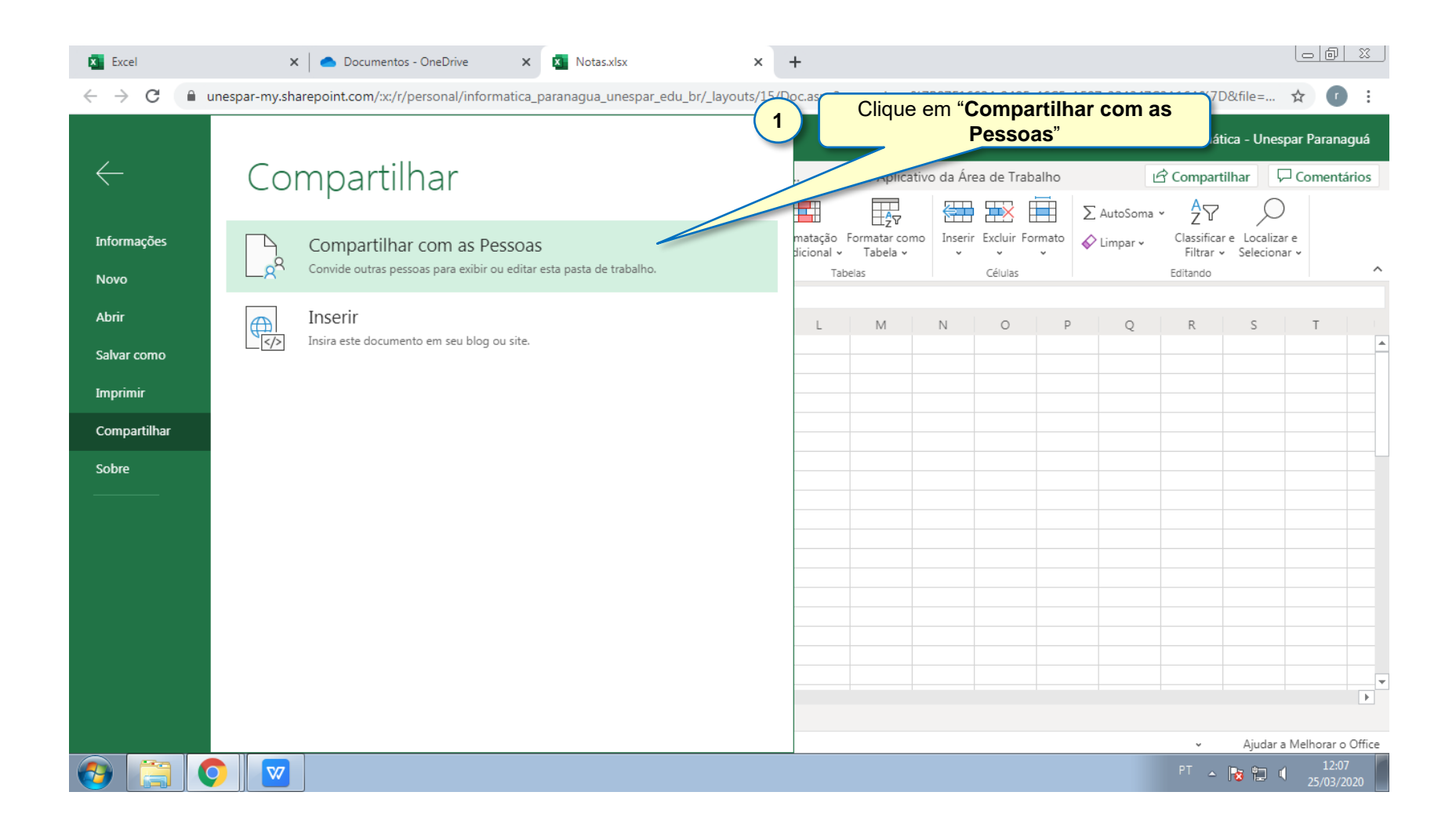

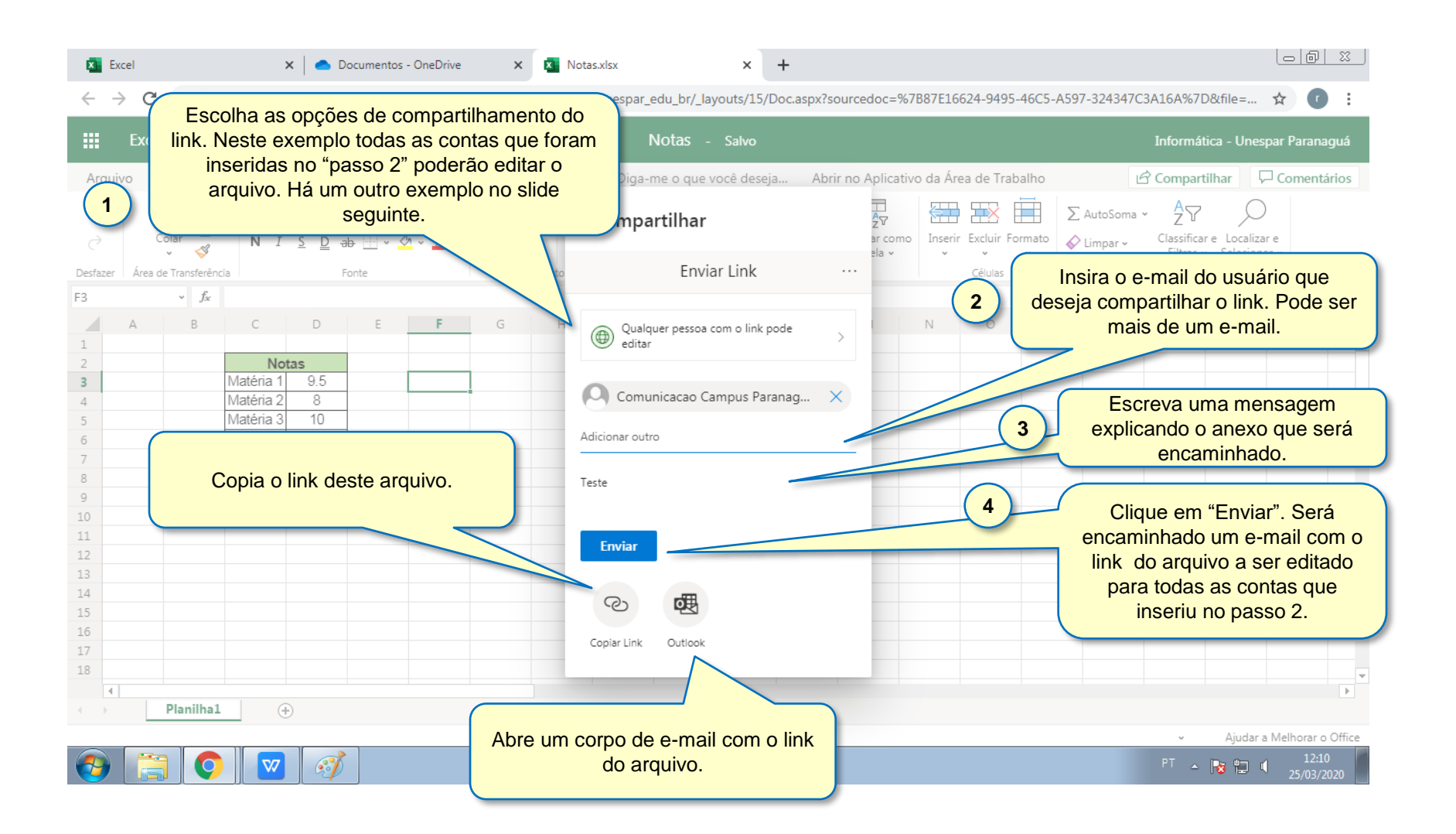

| Excel                                                                                                    | 🗙 🛛 📥 Docume                                                                                                    | ntos - OneDrive 🗙 🗴 I         | Notas.xlsx × +                                                                         |                          |                                                                                                    |  |  |  |  |  |  |
|----------------------------------------------------------------------------------------------------|----------------------------------------------------------------------------------------------------|-------------------------------|----------------------------------------------------------------------------------------|--------------------------|----------------------------------------------------------------------------------------------------|--|--|--|--|--|--|
| $\leftarrow$ $\rightarrow$ C 🔒 unespar-my.sharepoint.com/:x:/r/personal/informatica_paranagua_unespar_edu_br/_layouts/15/Doc.aspx?sourcedoc=%7B87E16624-9495-46C5-A597-324347C3A16A%7D&file= 🖈 🚺 🚺 |                                                                                                    |                               |                                                                                        |                          |                                                                                                    |  |  |  |  |  |  |
| Excel Informática - Unespar Paranaguá > Documents Informática - Unespar Paranagu                                                                                                    |                                                                                                    |                               |                                                                                        |                          |                                                                                                    |  |  |  |  |  |  |
| Arquivo Pági                                                                                                    | ina Inicial Inserir Dados                                                                                                    | Revisão Exibir Ajuda          |                                                                                        |                          | 🖒 Compartilhar 🖓 Comentários                                                                                     |  |  |  |  |  |  |
| 5                                                                                                    | X Arial ~ 1                                                                                                    |                               | Configurações de link                                                                  |                          | O link será compartilhado com os                                                                                 |  |  |  |  |  |  |
| Desfazer Área de Trans                                                                                                    | sferência N I S D ab Fonte                                                                                                    | × 🏠 × 🗛 × 🗧 포≣<br>Alinhamento | Para quem você deseja que esse link funcior<br>Saiba mais                              | ar como Inserir<br>ela v | o link poderá editar.                                                                                            |  |  |  |  |  |  |
| F2 ~                                                                                                    | <i>f</i> ≪ comunicação editou esse ar<br>B C D E                                                                                                    | rquivo<br>F G H               | () Qualquer pessoa com o link                                                          | ✓ N                      | O link será compartilhado<br>com todos da UNESPAR e                                                              |  |  |  |  |  |  |
| 1<br>2<br>3                                                                                                    | Notas<br>Matéria 1 9.5                                                                                                    | comunicação editou esse       | <ul> <li>As pessoas da empresa<br/>Universidadeaná - Unespar<br/>com o link</li> </ul> |                          | todos poderão editá-lo.                                                                                          |  |  |  |  |  |  |
| 4<br>5<br>6<br>7                                                                                                    | Materia 2 8<br>Matéria 3 10<br>Matéria 4 9.8<br>Materia 5 10                                                                                                    |                               | Pessoas com acesso     Sepecificar pessoas                                             |                          | O link será compartilhado com os usuários<br>que iserir e só poderá editar quem<br>recebeu esse compartilhamento |  |  |  |  |  |  |
| 8<br>9<br>10<br>11                                                                                                    |                                                                                                    |                               | Outras configurações                                                                   |                          | O link será compartilhado com os usuários<br>que iserir e todos que tiverem o link poderá<br>editá-lo.           |  |  |  |  |  |  |
| 12<br>13<br>14                                                                                                    |                                                                                                    |                               | Definir data de validade                                                               | ×                        |                                                                                                    |  |  |  |  |  |  |
| 15<br>16<br>17<br>18                                                                                                    |                                                                                                    | _                             | ⊖ Bloquear download                                                                    | 0                        | Poderá colocar um prazo e também uma<br>senha, só quem tiver acesso a senha<br>poderá acessar. Isso é opcional.  |  |  |  |  |  |  |
| <ul> <li>Image: A plan</li> <li>Image: A plan</li> </ul>                                                                                                    | ilha1 (+)                                                                                                    |                               | Aplicar Cano                                                                           | celar                    |                                                                                                    |  |  |  |  |  |  |
|                                                                                                    | ✓       Ajudar a Melhorar o Office         ●       ●         ●       ●         ●       ●         ●       ●         ●       ●         ●       ●         ●       ●         ●       ●         ●       ●         ●       ●         ●       ●         ●       ●         ●       ●         ●       ●         ●       ●         ●       ●         ●       ●         ●       ●         ●       ●         ●       ●         ●       ●         ●       ●         ●       ●         ●       ●         ●       ●         ●       ●         ●       ●         ●       ●         ●       ●         ●       ●         ●       ●         ●       ●         ●       ●         ●       ●         ●       ●         ●       ●         ●       ● |                               |                                                                                        |                          |                                                                                                    |  |  |  |  |  |  |

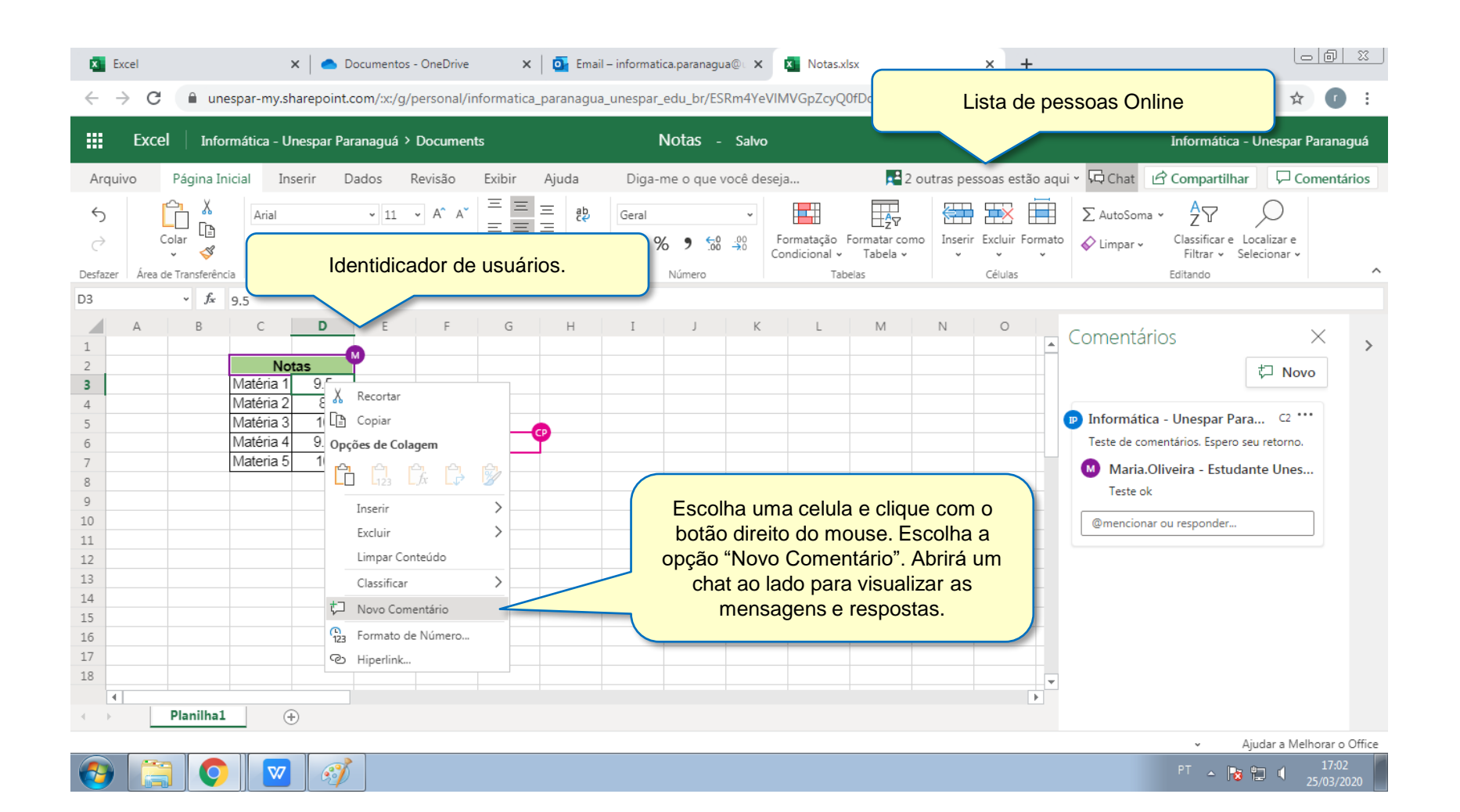

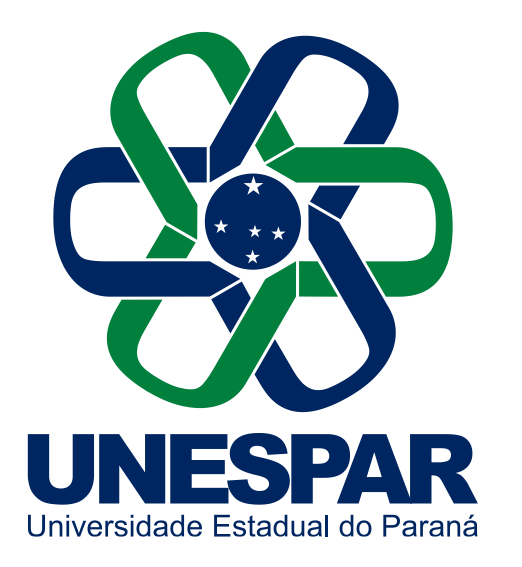

# Muito Obrigado!

Universidade Estadual do Paraná

Dúvidas e informações: maike.santos@unespar.edu.br